## PC PaperCut installation

Installing PaperCut on a Windows computer:

- 1. Download Microsoft Visual C++ 2005 (x86) runtime components Downloadable here: (<u>http://www.microsoft.com/en-gb/download/confirmation.aspx?id=5638</u>)
- 2. Select Save file

| You have chosen to open             |           |        |
|-------------------------------------|-----------|--------|
| vcredist_x86.exe                    |           |        |
| which is a: Binary File (2.6 MB)    |           |        |
| from: http://download.microsoft.com |           |        |
| Would you like to save this file?   |           |        |
|                                     | Save File | Cancel |

3. Double click on vcredist\_x86.exe

| 1    |
|------|
| 1257 |
|      |
|      |
|      |
| 0    |
|      |

4. Select Run, then select **Yes** on the licence agreement.

| o see the rest of the agreement.                                                                                                    |                                                                                                    | L DOMING                                      |
|----------------------------------------------------------------------------------------------------|----------------------------------------------------------------------------------------------------|-----------------------------------------------|
| MICROSOFT SOFTWARE LICENSE<br>MICROSOFT VISUAL C++ 2005 RUN<br>These license terms are an agreement<br>(or based on where you live, one of its<br>read them. They apply to the software<br>the media on which you received it, if<br>any Microsoft<br>"updates."<br>"supplements."<br>Intermet-based services, and<br>"support services<br>for this software, unless other terms ac<br>those terms apply.<br>By using the software, you accept the | TERMS<br>TITIME LIBRARIES<br>to between Microsoft C:<br>affiliates) and you. P<br>named above, which<br>any. The terms also a<br>company those items<br>se terms. If you do no | orporation<br>lease<br>1 includes<br>ipply to |
| Do you accept all of the terms of the p<br>shoose No, Install will close. To install                                                                                                    | receding License Agre<br>you must accept this a                                                                                                    | ement? If you<br>agreement.                   |

5. Select **Yes** if User Account Control to complete installing 'Microsoft Visual C++ 2005 (x86) runtime components' on your machine.

| Do yc<br>chang | u want to allow<br>les to this comp                  | v the following program to ma<br>outer?                                       | ke    |
|----------------|------------------------------------------------------|-------------------------------------------------------------------------------|-------|
| <b>_</b>       | Program name:<br>Verified publisher:<br>File origin: | vcredx86.exe<br>: <b>Microsoft Corporation</b><br>Hard drive on this computer |       |
| Show deta      | ils                                                  | Yes                                                                           | lo    |
|                |                                                      | Change when these notifications                                               | appea |

- Download the DS-Print utility Downloadable here : (<u>http://www.ucs.cam.ac.uk/desktop-services/ds-print/downloads/dsprint</u>)
- 7. Select Save File

| pening DS-Print.exe               |         | ×         |
|-----------------------------------|---------|-----------|
| You have chosen to open           |         |           |
| DS-Print.exe                      |         |           |
| which is a: Binary File (304 kB)  |         |           |
| from: http://www.ucs.cam.ac.uk    |         |           |
| Would you like to save this file? |         |           |
|                                   | Save Fi | le Cancel |

8. Double click on DS-Print.exe

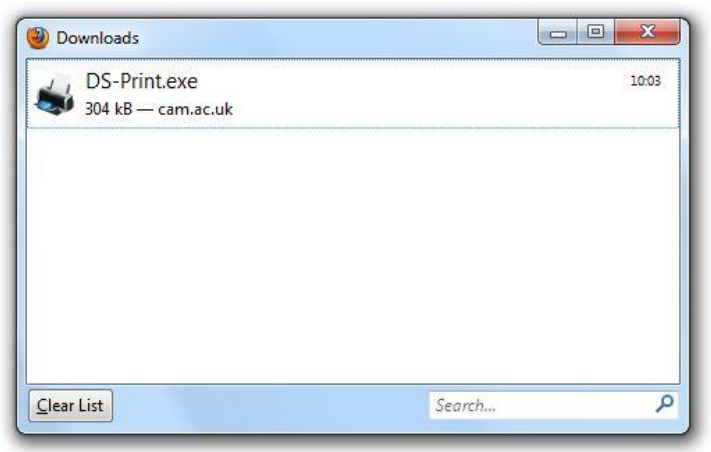

9. Select Run

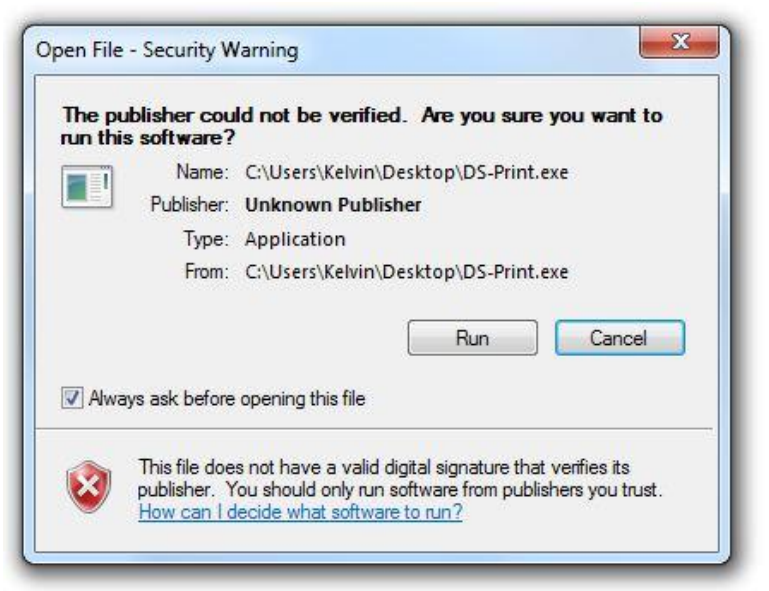

10. Check the 'Criminology\_FindMe' tick box and if you would like the print balance shortcut if desired.

|                                                | UCS                    |
|------------------------------------------------|------------------------|
| lect which printers you would like installed : | Desktop Services Group |
|                                                |                        |
| ш. — СL                                        |                        |
| 🗄 🔲 Clare                                      |                        |
| 🗄 🔲 Classics                                   | =                      |
| 🖃 🔽 Criminology                                |                        |
| Criminology_FindMe                             |                        |
| i <b>□ CS</b>                                  |                        |
| 🗄 🔲 Dow                                        |                        |
| Econ                                           |                        |
| Educ                                           |                        |
| Emma                                           |                        |
| Engl                                           |                        |
|                                                | *                      |

11. Click Make changes

12. If the 'User Account Control' dialog shows, click Yes (otherwise proceed to next step)

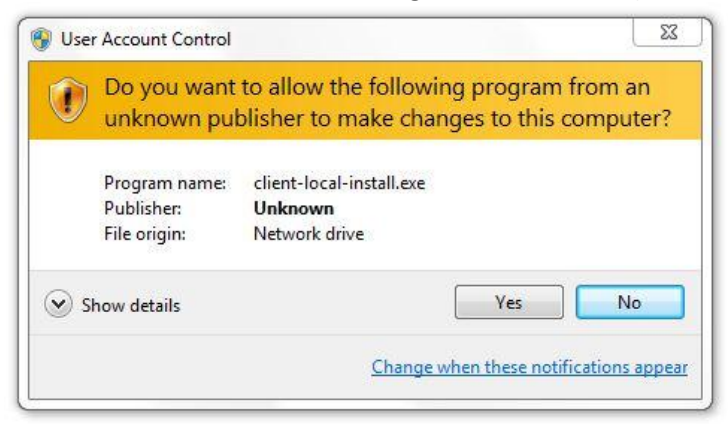

13. If prompted with a 'Printers' dialogue select **Install Driver** (otherwise proceed to next step)

| Printer | 5                                                                                                    | 23     |
|---------|----------------------------------------------------------------------------------------------------|--------|
|         | Do you trust this printer?                                                                                                    |        |
|         | Windows needs to download and install a software<br>driver from the \\131.111.3.3 computer to print to<br>Pem_CC_Col. Proceed only if you trust the \\131.111.3.3<br>computer and the network. |        |
|         | 🛞 Install driver                                                                                                    | Cancel |

14. Select OK

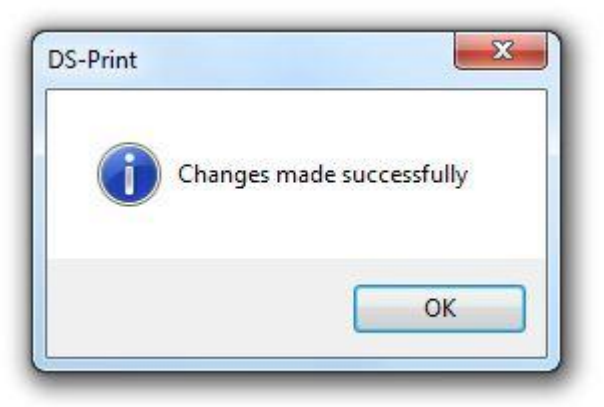

15. Log in to PaperCut (see Logging into PaperCut Manual if unsure how to do this step)